## **Troubleshooting and Resolving Scanning Issues within EPIC**

Sometimes the end user gets a prompt to enable 3<sup>rd</sup> party access remote device when launching EPIC and they select no. When they do this, no USB attached devices will work. Looks like this

| USB/Other Devices Security - Citrix online plug-in |                                                                                                    |  |
|----------------------------------------------------|----------------------------------------------------------------------------------------------------|--|
| V                                                  | A remote application has requested access to a file<br>or information on a device attached to your<br>computer. |  |
|                                                    | Do you want to give permission to do this?                                                                      |  |
|                                                    | Yes No                                                                                                    |  |
|                                                    | Do not ask me again for this site.                                                                              |  |

A few ways to fix this...

- 1. Delete the invision profile and let it be recreated. Launch epic and make sure to select yes at the prompt.
- 2. Re-install the citrix receiver. Launch epic and make sure to select yes at the prompt.

3. Launch citrix receiver from the task bar, somewhere in the options it should say **full access** to USB/Other devices.

| Citrix Connection Center               |                            |
|----------------------------------------|----------------------------|
| ICA connections                        | Session                    |
| Active                                 | Disconnect                 |
| Document 1 [Compatibility Mode] - Mici | Full Screen                |
|                                        | Properties                 |
| 23                                     | Log Off                    |
|                                        | Session Security<br>Files: |
|                                        | Full Access 🔹              |
|                                        | Microphones/Webcams.       |
|                                        | Full Access 💌              |
|                                        | PDA Devices:               |
|                                        | Full Access 👻              |
|                                        | USB/Other Devices:         |
|                                        | Full Access                |
|                                        | Application                |
| • <u> </u>                             | Terminate                  |
|                                        |                            |
| 1 Server used, 1 Remote Applications   | Help                       |
|                                        | Close                      |
|                                        |                            |